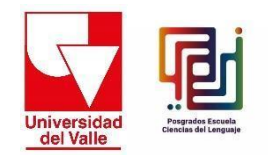

## IV Simpósio Internacional de Contatos Interlinguísticos e Interculturais e XXVIII Congresso Nacional do ACOLPROF

## Instrução de pagamento

- 1. Entre no Portal de pagamentos da Universidad del Valle através deste link: <u>https://www.univalle.edu.co/boton-pago-en-linea</u>
- 2. Clique em "Continuar":

| Ţ                                                                                                    | <u>Univer</u>                | sidad o               | del Valle                           | Portal Transpare        | ncia Portal Infar | ntil Directorio Correo | Biblioteca Mapa del siti | io Pago en Línea<br>enalizada |  |
|----------------------------------------------------------------------------------------------------|------------------------------|-----------------------|-------------------------------------|-------------------------|-------------------|------------------------|--------------------------|-------------------------------|--|
|                                                                                                    | Transparencia<br>Información | y Acceso a<br>Pública | Atención y servicio al<br>ciudadano | Participa               | Admisiones        | Institucional          | Acreditación Instituc    | ional                         |  |
| Inicio                                                                                                    | La Universidad               | Estudia en Uni        | ivalle Investigación I              | nternacionalizaciór     | Extensión         | y Proyección Social    | Sedes Regionales         | Campus Virtual                |  |
| Portal                                                                                                    | de Pago en Lí                | nea de la Uni         | versidad del Valle:                 |                         |                   |                        |                          |                               |  |
| A través de esta opción se hará el recaudo en línea del pago por algunos servicios como noche de gala para<br>egresados y el pago de algunos cursos y congresos ofrecidos por las unidades académicas. Se podrán<br>realizar pagos PSE (con tarjeta vía web), Recaudo Verde (servicio ofrecido por banco de Bogotá) pagos<br>internacionales y pagos presenciales en el Banco de Bogotá, por medio de un desprendible con código de<br>barras. |                              |                       |                                     |                         |                   |                        |                          |                               |  |
| Pago F                                                                                                    | Posterior:                   |                       |                                     |                         |                   |                        |                          |                               |  |
| Si usted                                                                                                    | ya tiene un despre           | endible de pago y     | quiere pagar en línea hag           | ja clic en el siguiente | e "Pagar"         |                        |                          |                               |  |
| Paga                                                                                                    | ər                           |                       |                                     |                         |                   |                        |                          |                               |  |

3. Na próxima tela, digite a palavra "Simpósio" na opção de "Buscar", e em "Unidade" escreva "Faculdade de Humanidades". Clique no botão vermelho que diz "Pesquisar". Abaixo, um exemplo da barra de pesquisa:

| Bienvenidos al pago virtual de la Universidad del Valle |          |        |                         |  |  |  |  |
|---------------------------------------------------------|----------|--------|-------------------------|--|--|--|--|
| Búsqueda avanzada:                                      |          |        |                         |  |  |  |  |
| Buscar                                                  | Simposio | Unidad | FACULTAD DE HUMANIDADES |  |  |  |  |
|                                                         |          | Buscar |                         |  |  |  |  |

 Na tela seguinte, selecione a opção que lhe interessa: "Participantes Simpósio", "Participantes Simpósio e Presímodo", "Participantes Workshops Presimposio" e "Palestrantes".

- a- Você deve marcar a opção de "Participantes", se sua participação no evento não inclui apresentação da sua parte.
- b- Você deve marcar a opção de "Participantes do Simpósio e Presípio", se sua participação no evento não inclui palestra, e se você irá participar das oficinas do Presípio e do Simpósio.
- c- Você deve marcar a opção de "Presimposio workshop assistentes", se você só vai participar das atividades do Presimposio.
- d- Você deve marcar a opção de "Palestrantes", se sua participação no evento inclui apenas a sua apresentação.

| Universidad<br>del Valle | Bienvenido                 | al pago virtual de la Universidad d                                             | lel Valle                                  |                            |          |            |
|--------------------------|----------------------------|---------------------------------------------------------------------------------|--------------------------------------------|----------------------------|----------|------------|
| Búsqueda                 | avanzada:                  |                                                                                 |                                            |                            |          |            |
| Buscar                   |                            | Simposio                                                                        | Unidad                                     | FACULTAD DE HUMANIDAD      | ADES     |            |
|                          |                            |                                                                                 | Buscar                                     |                            |          |            |
| Seleccionar              | Unidad                     | Nombre del servicio                                                             |                                            |                            | Cantidad | Valor      |
| O                        | FACULTAD DE<br>HUMANIDADES | IV Simposio Internacional Contactos Interl<br>Asistentes                        | ingüísticos e Interculturales y XXVIII Con | greso Nacional de ACOLPROF |          | \$ 200.000 |
| D                        | FACULTAD DE<br>HUMANIDADES | IV Simposio Internacional Contactos Interl<br>Asistentes Simposio y Presimposio | ingüísticos e Interculturales y XXVIII Con | greso Nacional de ACOLPROF |          | \$ 250.000 |
| Ο                        | FACULTAD DE<br>HUMANIDADES | IV Simposio Internacional Contactos Interl<br>Asistentes Talleres Presimposio   | ingüísticos e Interculturales y XXVIII Con | greso Nacional de ACOLPROF |          | \$ 150.000 |
| D                        | FACULTAD DE<br>HUMANIDADES | IV Simposio Internacional Contactos Interl<br>Ponentes                          | ingüísticos e Interculturales y XXVIII Con | greso Nacional de ACOLPROF |          | \$ 150.000 |
|                          |                            |                                                                                 |                                            |                            | ĸ        | 1 »        |
|                          |                            | 🔿 Persona                                                                       | 🔿 Empresa                                  |                            |          |            |

Nota: Isto é o que você vê quando seleciona uma das opções. Lembre-se que você só pode selecionar **UM** dos serviços.

| usqueda   | avanzada:                  |                                                                                                    |                                                                                                    |            |  |  |  |
|-----------|----------------------------|----------------------------------------------------------------------------------------------------|----------------------------------------------------------------------------------------------------|------------|--|--|--|
| uscar     |                            | Simposio Unidad FACULTAD DI                                                                                                    | E HUMANIDADES                                                                                                    |            |  |  |  |
|           |                            | Buscar                                                                                                    |                                                                                                    |            |  |  |  |
| leccionar | Unidad                     | Nombre del servicio                                                                                                    | Cantidad                                                                                                    | Valor      |  |  |  |
|           | FACULTAD DE<br>HUMANIDADES | IV Simposio Internacional Contactos Interlingüísticos e Interculturales y XXVIII Congreso Nacional de<br>Asistentes                        | ACOLPROF                                                                                                    | \$ 200.000 |  |  |  |
|           | FACULTAD DE<br>HUMANIDADES | IV Simposio Internacional Contactos Interlingüísticos e Interculturales y XXVIII Congreso Nacional de<br>Asistentes Simposio y Presimposio | IV Simposio Internacional Contactos Interlingüísticos e Interculturales y XXVIII Congreso Nacional de ACOLPROF<br>Asistentes Simposio y Presimposio        |            |  |  |  |
| D         | FACULTAD DE<br>HUMANIDADES | IV Simposio internacional Contactos interlingüísticos e interculturales y XXVIII Congreso Nacional de<br>Asistentes Talleres Presimposio   | IV Simposio internacional Contactos Interlingüísticos e Interculturales y XXVIII Congreso Nacional de ACOLPROF<br>Asistentes Talleres Presimposio \$ 150.0 |            |  |  |  |
| ø         | FACULTAD DE<br>HUMANIDADES | IV Simposio Internacional Contactos Interlingüísticos e Interculturales y XXVIII Congreso Nacional de .<br>Ponentes                        | ACOLPROF 1                                                                                                    | \$ 150.000 |  |  |  |

- 5. Agora você tem que inserir os dados do usuário ou comprador. Deve ter em conta o seguinte:
- 5.1. Se for pessoa física, marcará a opção "Pessoa" e deverá marcar na opção "Estrangeiro" na caixa "Não".

Se você é um usuário registrado no banco de dados da Universidade do Valle, você verá as seguintes informações para preencher. Ao digitar seu número de documento, as opções de nome e sobrenome serão preenchidas automaticamente, e você deverá preencher as informações faltantes. Lembre-se que na seção "E-mail" você não pode copiar e colar em "Confirmar E-mail".

Nota: se você é uma pessoa física, você deve indicar "não" na pergunta sobre o RUT.

|                       | O Persona                    | <ul> <li>Empresa</li> </ul> |                                                                             |
|-----------------------|------------------------------|-----------------------------|-----------------------------------------------------------------------------|
|                       | Es extranjero?               | SI ONO                      |                                                                             |
|                       | Número de documento * Número | de documento                |                                                                             |
|                       | Tiene RUT?                   | Completa este campo         |                                                                             |
| Tipo de documento *   | Tipo de documento            | País *                      | COLOMBIA                                                                    |
| Primer nombre *       | Primer nombre                | Prov/Región *               | Prov/Región                                                                 |
| Segundo nombre        | Segundo nombre Ciudad *      | Ciudad *                    | Ciudad                                                                      |
| Primer apellido *     | Primer apellido              |                             | Si no encuentra su ciudad de residencia, por favor<br>seleccione la capital |
| Segundo apellido      | Segundo apellido             | Dirección y Barrio *        | Dirección y Barrio                                                          |
| Fecha de nacimiento * | Fecha de nacimiento          | Teléfono                    | Teléfono                                                                    |
| Sexo *                | Seleccionar                  | Teléfono celular            | Teléfono celular                                                            |
|                       |                              | Email *                     | Email                                                                       |
|                       |                              | Confirmar email *           | Confirmar email                                                             |

5.2.Se você não é um usuário registrado na base de dados da Universidade do Valle, deverá digitar seu número de documento e anexar em "Selecionar arquivo" a cópia de sua identidade em formato PDF.

| O Per                 | rsona 🕓 E                                               | Impresa                                               |
|-----------------------|---------------------------------------------------------|-------------------------------------------------------|
| Es                    | s extranjero? 🔷 Si 🔹                                    | No                                                    |
| Número de documento * | 1037085445                                              |                                                       |
| Seleccione archivo *  | Seleccionar archivo                                     | copia cédula.pdf                                      |
|                       | Por ser primera vez en su i<br>documento de identidad e | registro, por favor cargar copia del<br>n formato pdf |
| 1                     | Tiene RUT? 🛛 Si 🗿 N                                     | lo                                                    |

5.3. Na seção "Endereço" o sistema apresenta uma ferramenta que permite que você digite o endereço através de cliques em uma caixa de opções de elementos de endereço, o sistema irá traduzir o endereço para o formato DIAN ao terminar de digitar o endereço e clicar no botão "Finalizar a entrega".

|                                   | 1                   | lúmero de  | documento             | *            | 103708   | 5445                    |             |               |              |                    |                      |
|-----------------------------------|---------------------|------------|-----------------------|--------------|----------|-------------------------|-------------|---------------|--------------|--------------------|----------------------|
|                                   |                     |            |                       |              | 105700.  | 5445                    |             |               |              |                    |                      |
|                                   |                     |            |                       |              |          |                         |             |               |              |                    |                      |
|                                   | Administración      | Agencia    | Agrupación            | Almacén      | Altillo  | Apartado                | Apartamento | Autopista     | Avenida      | Avenida<br>Carrera | 1                    |
|                                   | Barrio              | Bloque     | Bodega                | Boulevar     | Calle    | Camino                  | Carrera     | Carretera     | Casa         | Celula             |                      |
|                                   | Centro<br>Comercial | Circular   | Circunvalar           | Ciudadela    | Conjunto | Conjunto<br>Residencial | Consultorio | Corregimiento | Departamento | Depósito           |                      |
| The state of the surgery state at | Deposito<br>Sotano  | Diagonal   | Edificio              | Entrada      | Esquina  | Este                    | Etapa       | Exterior      | Finca        | Garaje             |                      |
| npo de documento *                | Garaje Sotano       | Hacienda   | Interior              | Kilómetro    | Local    | Local Mezzanine         | Lote        | Manzana       | Mezzanine    | Módulo             | 1                    |
|                                   | Municipio           | Norte      | Occidente             | Oeste        | Oficina  | Oriente                 | Parcela     | Parque        | Parqueadero  | Pasaje             |                      |
| rimer nombre *                    | Paseo               | Penthouse  | Piso                  | Planta       | Porteria | Predio                  | Puente      | Puesto        | Salón        | Salón<br>Comunal   |                      |
| Commente a combra                 | Sector              | Semisotano | Solar                 | Sotano       | Suite    | Supermanzana            | Sur         | Terminal      | Terraza      | Torre              |                      |
| gundo nombre                      | Transversal         | Unidad     | Unidad<br>Residencial | Urbanización | Variante | Vereda                  | Zona        | Zona Franca   | #            |                    |                      |
| mer apellido *                    | 0                   | 1          | 2                     | 3            | 4        | 5                       | 6           | 7             | 8            | 9                  | de residencia, por f |
| mer openioo                       | A                   | В          | С                     | D            | E        | F                       | G           | н             | 1            | 3                  |                      |
|                                   | ĸ                   | L          | М                     | N            | 0        | Ρ                       | Q           | R             | 5            | Τ                  |                      |
| gundo apellido                    | U                   | V          | W                     | X            | Y        | Z                       | BIS         |               |              |                    |                      |
| a sha ala a santa ta sa d         |                     |            |                       |              |          |                         |             |               |              |                    |                      |
| echa de nacimiento *              |                     |            |                       |              |          |                         |             |               |              | -                  |                      |
|                                   | Nombre:             |            |                       |              |          | ombre Bo                | rrar todo   |               | mo Final     | izər               |                      |
| 2X0 *                             | Seleccionar         |            |                       |              |          |                         |             |               |              |                    |                      |
|                                   |                     |            |                       |              |          |                         |             |               |              |                    |                      |

Se você precisar de nomes próprios, eles podem ser inseridos no campo "Nome" na parte inferior esquerda.

6. Quando terminar de digitar toda a informação você deve dar no botão "Sim" localizado ao lado da pergunta, você deve clicar na caixa de aceitação do tratamento de dados por parte da universidade e clicar na caixa "Eu não sou um robô".

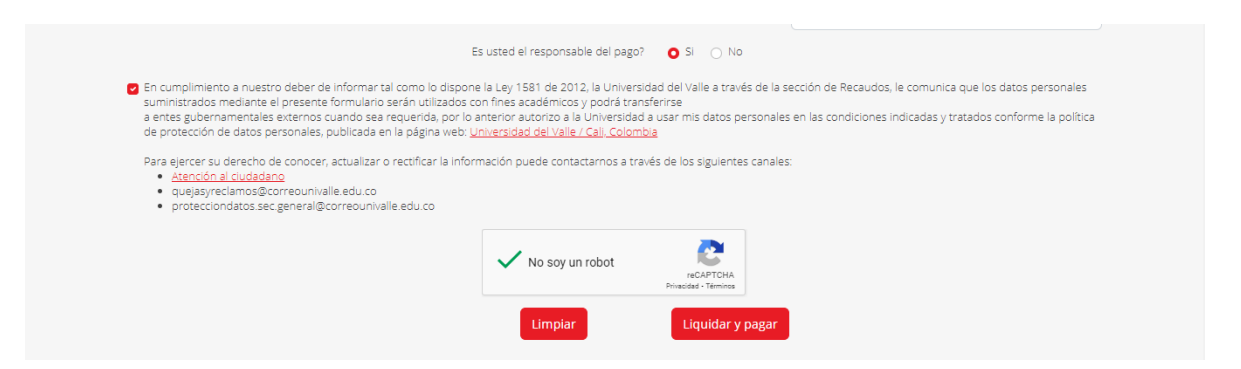

7. O passo final é clicar no botão "Liquidar e pagar" para que o sistema mostre ao usuário os meios de pagamento:

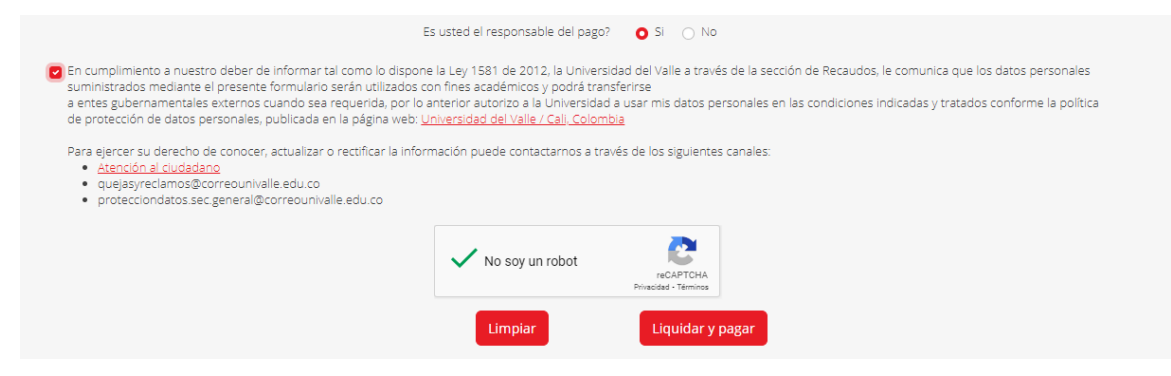

Abaixo estão os três meios de pagamento permitidos pelo sistema da Universidade:

| Estimado Juan Car         | nilo Camilo Perez               | z Murillo, va a realizar el pago de los siguientes servicios:                                     |                 |
|---------------------------|---------------------------------|---------------------------------------------------------------------------------------------------|-----------------|
| Unidad                    | Nombre de                       | el servicio                                                                                       | Valor           |
| ACULTAD DE<br>HUMANIDADES | IV Simposio Ir<br>Nacional de A | nternacional Contactos Interlingüísticos e Interculturales y XXVIII Congreso<br>ACOLPROF Ponentes | \$ 150.000      |
|                           |                                 | То                                                                                                | tal: \$ 150.000 |
| ືອູເພ                     |                                 | Recaude<br>Verde<br>Meridia                                                                       |                 |

7.1. Pagamento on-line: para pagar com cartão de débito, crédito ou PSE.

| Confir                                                                                                    | nación de liquidación de servicios                                   |                                   |                         | ×                 |
|----------------------------------------------------------------------------------------------------|----------------------------------------------------------------------|-----------------------------------|-------------------------|-------------------|
| Estimad                                                                                                    | o Juan Camilo Camilo Perez Murillo, va a rea                         | lizar el pago de los siguien      | tes servicios:          |                   |
| Unidad                                                                                                    | Nombre del servicio                                                  |                                   |                         | Valor             |
| Esta opción le p                                                                                                    | ermite pagar a través de Internet con tarjeta                        | tos Interlingüísticos e Intercult | urales y XXVIII Congres | 0                 |
| HUMANI                                                                                                    | DADE <b>débito o crédito.</b> Onal de ACOLPROF P <mark>onente</mark> | 5                                 |                         | \$ 150.000        |
| <b>∳pse</b><br>Por it                                                                                               |                                                                      |                                   |                         | Total: \$ 150.000 |
| ante e O<br>ntales<br>tos p                                                                                         | tucompra<br>Page Page Page Prese                                     | udo<br>de.                        | ) Imprimir recibo       | je<br>ad          |
| cho c<br><u>dadai</u>                                                                                               | Batter de l                                                          | ngati                             |                         |                   |
| os@c<br>os.sec                                                                                                    |                                                                      |                                   |                         |                   |
|                                                                                                    |                                                                      |                                   |                         |                   |
|                                                                                                    |                                                                      |                                   | Cancelar                | Continuar         |
|                                                                                                    |                                                                      |                                   |                         |                   |
|                                                                                                    |                                                                      |                                   |                         |                   |
|                                                                                                    |                                                                      | Ele                               | gir idioma 🗢 🏐 📀        |                   |
| Resumen de la compra                                                                                                | Selecci                                                              | ne medio de pago.                 |                         |                   |
| Referencia:<br>67693<br>Consecutivo Comercia<br>51609348<br>Descripción:<br>Pago de recibo 516093<br>Valor a pagar: | 18 Débite                                                            | Bancario PSE                      |                         |                   |
| \$ 150,000.00 COP                                                                                                   | Tarjetz                                                              | s de Crédito                      |                         |                   |
| Informacion Usuario                                                                                                 |                                                                      |                                   |                         |                   |
| Tipo Documento: *                                                                                                   | Cédula Ciudadania V                                                  | Ceter                             |                         |                   |
| Identificación: *                                                                                                   | 1037085445                                                           |                                   |                         |                   |
| Nombres: *                                                                                                    | JUAN CAMILO CAMILO                                                   |                                   |                         |                   |
| Apellidos: *                                                                                                    | PEREZ MURILLO                                                        |                                   |                         |                   |
| Correo: *                                                                                                    | daniel.herrera@gmail.com                                             |                                   |                         |                   |
| Teléfono: *                                                                                                    |                                                                      |                                   |                         |                   |
| Celular: *                                                                                                    | 3006564539                                                           |                                   |                         |                   |
| Dirección: *                                                                                                    | CL 12 21 54 BRR                                                      |                                   |                         |                   |
| Pais: *                                                                                                    | Seleccione Pais                                                      |                                   |                         |                   |

**7.2. Arrecadação verde:** Esta opção envia ao seu e-mail um código de barras com o qual poderá fazer o pagamento nos escritórios do Banco de Bogotá.

|                 | FCICZ                      |                               |                                                                | activity in                               | Line colorest     |           |
|-----------------|----------------------------|-------------------------------|----------------------------------------------------------------|-------------------------------------------|-------------------|-----------|
| llido           | Confirmación d             | e liquidación                 | de servicios                                                   |                                           | ×                 |           |
| imiento *       | Estimado Juan Cam          | ilo Carnilo Perer             | ión le envía a su correo electrónico                           | un código de                              |                   |           |
|                 | Unidad                     | N o barras co                 | n el cual podrá realizar el pago en                            | las oficinas del                          | Valor             |           |
|                 | FACULTAD DE<br>HUMANIDADES | IV<br>Na                      | Bogotá por medio de la pantalla d<br>es necesario imprimirlo). | e su celular (no<br>turales y XXVIII Cong | reso \$ 150.000   |           |
|                 |                            | B                             | anco de Bogotá 🦂 🔊                                             |                                           | Total: \$ 150.000 |           |
|                 | Por favor selecci          | one el <mark>medio d</mark> e | pago                                                           |                                           |                   |           |
|                 | Pago en línea              |                               | Pago presencial                                                |                                           |                   |           |
| ados mediante e | •                          |                               |                                                                | 🔿 Imprimir recibo                         |                   | ie ios di |
| ción de datos p | 🧊 tuc                      | ompra<br>Poyment.             | (Recordo                                                       |                                           |                   | ados co   |
| er su derecho c |                            |                               | Banco de Bogoti                                                |                                           |                   |           |
| asyreclamos@c   |                            |                               |                                                                |                                           |                   |           |
| ecciondatos.sec |                            |                               |                                                                |                                           |                   |           |
|                 |                            |                               |                                                                | Cance                                     | lar Continuar     |           |
|                 |                            |                               |                                                                |                                           |                   |           |

**7.3. Imprimir recibo:** Esta opção faz o download em formato PDF do pagante removível para ser impresso em laser e aproximar-se a qualquer escritório do banco para realizar o pagamento presencial.

|                                                                                                    | seleccione la capital                                                                                                    |  |  |  |  |  |
|----------------------------------------------------------------------------------------------------|----------------------------------------------------------------------------------------------------|--|--|--|--|--|
| nación de liquidación de servicios                                                                                        | ×                                                                                                    |  |  |  |  |  |
| Juan Camilo Camilo Perez Murillo, va a rea                                                                                | izar el pago de los siguientes servicios:                                                                                                    |  |  |  |  |  |
| Nombre del servicio                                                                                                    | Valor                                                                                                    |  |  |  |  |  |
| DE IV Simposio Internacional Contac<br>ADES Nacional de ACOLPROF Ponentes                                                 | os Interlingüísticos e Interculturales y XXVIII Congreso \$ 150.000                                                                                                    |  |  |  |  |  |
| o en línea<br>Tucompra<br>Pago preser<br>Pago preser<br>Pago preser<br>Cucompra<br>Pago preser<br>Cucompra<br>Pago preser | Esta opción le permite descargar el recibo en formato PDF,<br>el cual debe imprimirlo (utilizando una impresora Idsen) y<br>presentarlo en las oficinas de los bancos indicados por la<br>universidad para proceder con el respectivo pago.<br>Imprimir recibo<br>Imprimir recibo<br>Cancelar Continuar |  |  |  |  |  |
|                                                                                                    | nación de liquidación de servicios<br>Juan Camilo Camilo Perez Murillo, va a real<br>Nombre del servicio<br>O DE MY Simposio Internacional Contact<br>ADES Nacional de ACOLPROF Ponentes<br>vor seleccione el medio de pago<br>o en línea<br>Pago preser<br>Pago preser<br>Pago preser                  |  |  |  |  |  |

- 8. **Notificações:** Uma vez que o pagamento é feito por qualquer um dos meios de pagamento oferecidos ao comprador, ele será registrado on-line no aplicativo, Este pagamento pode ser consultado pela unidade para confirmar o pagamento e liberar o serviço através do módulo de Cobrança em Balcão.
- 9. **Passo final:** Você deve enviar a confirmação do pagamento para os seguintes dois emails:

- <u>simposiocii@gmail.com</u>
- postgrados.lenguaje@correounivalle.edu.co

Isso é para o propósito de manter um controle sobre as informações de pagamento.

Se por algum motivo apresentar alguma dificuldade para gerar o recibo de pagamento, ou mesmo para efetuar o pagamento, a equipe logística do Simpósio poderá lhe dar a orientação necessária.